# Xarion R2 Carga Caratulas Web

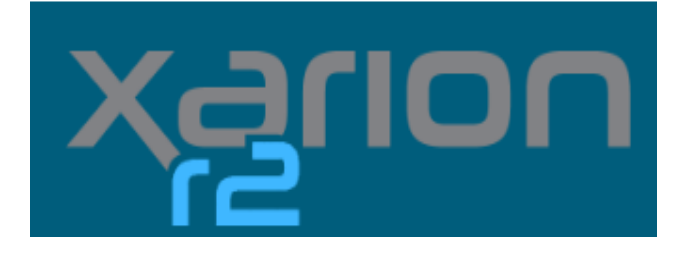

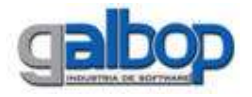

#### Indices

| Consideraciones Generales | . 3 |
|---------------------------|-----|
| Carga de caratulas        | . 4 |
| Listados                  | 5   |

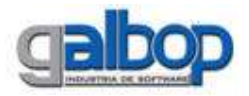

### **Consideraciones Generales**

El sistema Xarion R2 asociado a su web, permitirán a las farmacias la carga de caratulas desde la propia farmacia de manera independiente para luego ser auditadas desde la entidad reguladora (Cámara o Colegio según corresponda)

Dependiendo de los permisos otorgados a las farmacias, el uso de la web se verá modificado dependiendo si solo tienen acceso de control a los listados de pagos emitidos o por otro lado si se encuentran previamente habilitadas para la carga de caratulas.

En caso de no contar con los permisos para carga de Caratulas, el prestador ingresará a la Web antes mencionada y verá en el menú principal un único acceso como el que se muestra a continuación:

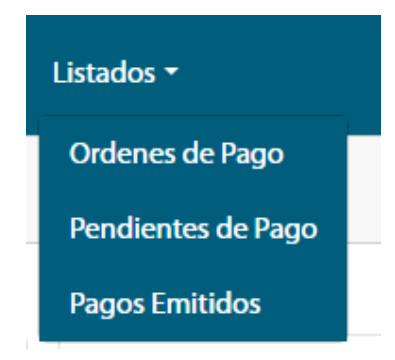

Pudiendo controlar desde esta opción los pagos de los cual es participe.

Al incorporar la posibilidad de carga de caratulas, la farmacia al ingresar a la web vera dos accesos en el menú principal, el recientemente explicado y además la el acceso que permita la carga de los comprobantes para la farmacia. Viendo en el menú los siguientes accesos:

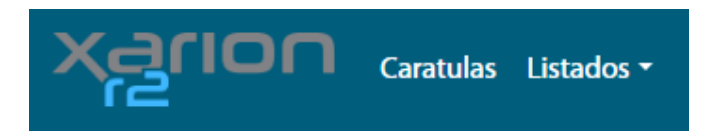

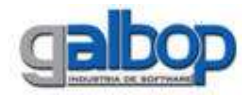

Con los datos otorgados desde el sistema, la farmacia deberá iniciar sesión en la web de Xarion r2 con el usuario y contraseña asignado.

La administradora otorgara datos de acceso iniciales para acceso a la web. La contraseña podrá ser editada en caso de requerirlo.

| NonSX      |  |
|------------|--|
| Usuario    |  |
| Contraseña |  |
| Ingresar   |  |

## Carga de caratulas.

El uso desde la farmacia es simple, tener en cuenta que el operador de la web solo podrá cargar valores para aquellas obras sociales habilitadas con periodo vigente para poder realizar la carga.

Dentro del menú, al ingresar a la opción "Caratulas", se podrá filtrar las caratulas previamente cargadas por la farmacia.

| 4        |            |         |                  | Carat          | tulas      |         |                |                 |
|----------|------------|---------|------------------|----------------|------------|---------|----------------|-----------------|
| Desde    |            |         | Hasta            |                |            |         |                |                 |
| 01/04/20 | 125        | 8       | 04/04/2025       |                | Buscar     |         |                | Norm            |
| Emisión  | # Caratula | Periodo | Obra Social/Plan | # Recetas      | \$ Recetas | \$ ACO5 | % Bonificación | \$ Bonificación |
|          |            |         | No               | se encontraron | resultados |         |                |                 |

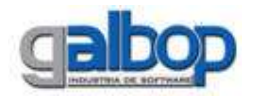

En caso que necesiten cargar una nueva, se debe presionar el botón "Nueva". Esta opción desplegara un formulario de carga de los datos de la caratula como se muestra a continuación.

Habiendo ingresado a la última opción desde la farmacia verán los siguientes campos sobre los cuales cargar los valores de la facturación. Una vez que se cargue la obra social y plan. Tener en cuenta que el periodo a cargar, no se podrá cargar manualmente sino asignar el la fecha del periodo que la entidad decida habilitar para la carga.

| Nueva Caratula      |                        |                  |                  |  |  |  |  |  |  |  |
|---------------------|------------------------|------------------|------------------|--|--|--|--|--|--|--|
| Obra Social         |                        | Plan             |                  |  |  |  |  |  |  |  |
| R.                  | Q.                     |                  | - B.             |  |  |  |  |  |  |  |
| Periodo             |                        | Tipo Facturación |                  |  |  |  |  |  |  |  |
|                     | v                      |                  |                  |  |  |  |  |  |  |  |
| Cantidad de Recetas | Monto Total de Recetas | Monto Total ACOS | Bonificación     |  |  |  |  |  |  |  |
|                     |                        |                  |                  |  |  |  |  |  |  |  |
|                     |                        |                  | Acoptar Cancelar |  |  |  |  |  |  |  |

Los campos que se ven en la última imagen son obligatorios. En caso de no cargar uno de ellos, el sitio mostrará una advertencia de qué dato falta.

Desde el sistema, los valores cargados podrán auditarse, y modificarse como si fuese una caratula cargada desde el sistema siempre y cuando el periodo en el programa Xarion R2 no se encuentre en estado cerrado.

## Listados.

Desde esta opción la farmacia podrá controlar, en cualquier momento que lo desee el estado de los pagos de los cuales es participe pudiendo ver el detalle cada uno.

Desde la opción Ordenes de Pago, podrá tener detalle de la liquidación seleccionada según lo filtrado en la búsqueda, visualizando en detalle los conceptos que le fueron descontados o acreditados.

Tambíen podrá controlar el medio de pago utilizado en la cancelación del pago.

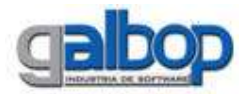

| Ordenes de Pago |         |             |                |              |               |  |  |
|-----------------|---------|-------------|----------------|--------------|---------------|--|--|
| Desde           |         | Hasta       |                |              |               |  |  |
| 01/04/2025      | <b></b> | 04/04/2025  |                | Buscor       |               |  |  |
| Número          |         | Obra Social |                |              | Fecha Emisión |  |  |
|                 |         |             | No se encontra | ron resultad | los           |  |  |

En la opcion Pendientes de Pago, la farmacia tendrá un detalle de lo que tiene adeudado (pendiente de cobrar) a una fecha en particular y viendo el pendiente de una o mas obras sociales. En caso de que no se filtre una obra social en particular, se visualizara el pendiente de todas las obras sociales a la fecha.

| Pendientes de Pago                      |    |             |                   |    |         |         |           |  |  |
|-----------------------------------------|----|-------------|-------------------|----|---------|---------|-----------|--|--|
| Pendientes al dia                       |    | Obra Social |                   |    |         |         |           |  |  |
| 04/04/2025                              | tt |             |                   | Q, | Buscar  |         |           |  |  |
|                                         |    |             |                   |    |         |         | Imprimir  |  |  |
|                                         |    | Obra Socia  | il: (4) ACA SALUD |    |         |         |           |  |  |
| Plan                                    |    | Periodo     | Emitido Hasta     |    | Recetas | Importe | Pendiente |  |  |
| GRUPO SPM                               |    | 01/07/2024  | 23/07/2024        |    | 10      | 5000.00 | 5000.00   |  |  |
| Total Obra Social                       |    |             |                   |    | 10      | 5000.00 | 5000.00   |  |  |
| Obra Sociał: (752) AGUA Y ENERGIA JUJUY |    |             |                   |    |         |         |           |  |  |
| Plan                                    |    | Periodo     | Emitido Hasta     |    | Recetas | Importe | Pendiente |  |  |

En la opción Pagos Emitidos, se podrá controlar, el medio de pago utilizado en una Liquidación en particular.

| ÷               |       |       |                | Pago       | s Emi | tidos        |            |              |             |           |
|-----------------|-------|-------|----------------|------------|-------|--------------|------------|--------------|-------------|-----------|
| Desde           |       |       | Hasta          |            |       |              |            |              |             |           |
| 01/04/2025      |       |       | 04/04/2025     |            | nus   | zar.         |            |              |             |           |
| Nro.Cancelación | Fecha | Banco | Cheque/Archivo | Nro.Cuenta | O.P.  | Efectivo(\$) | Cheque(\$) | Cta.Cte.(\$) | CAhorro(\$) | Total(\$) |